## How do I follow my IoWE Hotspot?

Here is a simple way to follow YOUR hosted IoWE hotspot....

Open the Helium app on your smart device

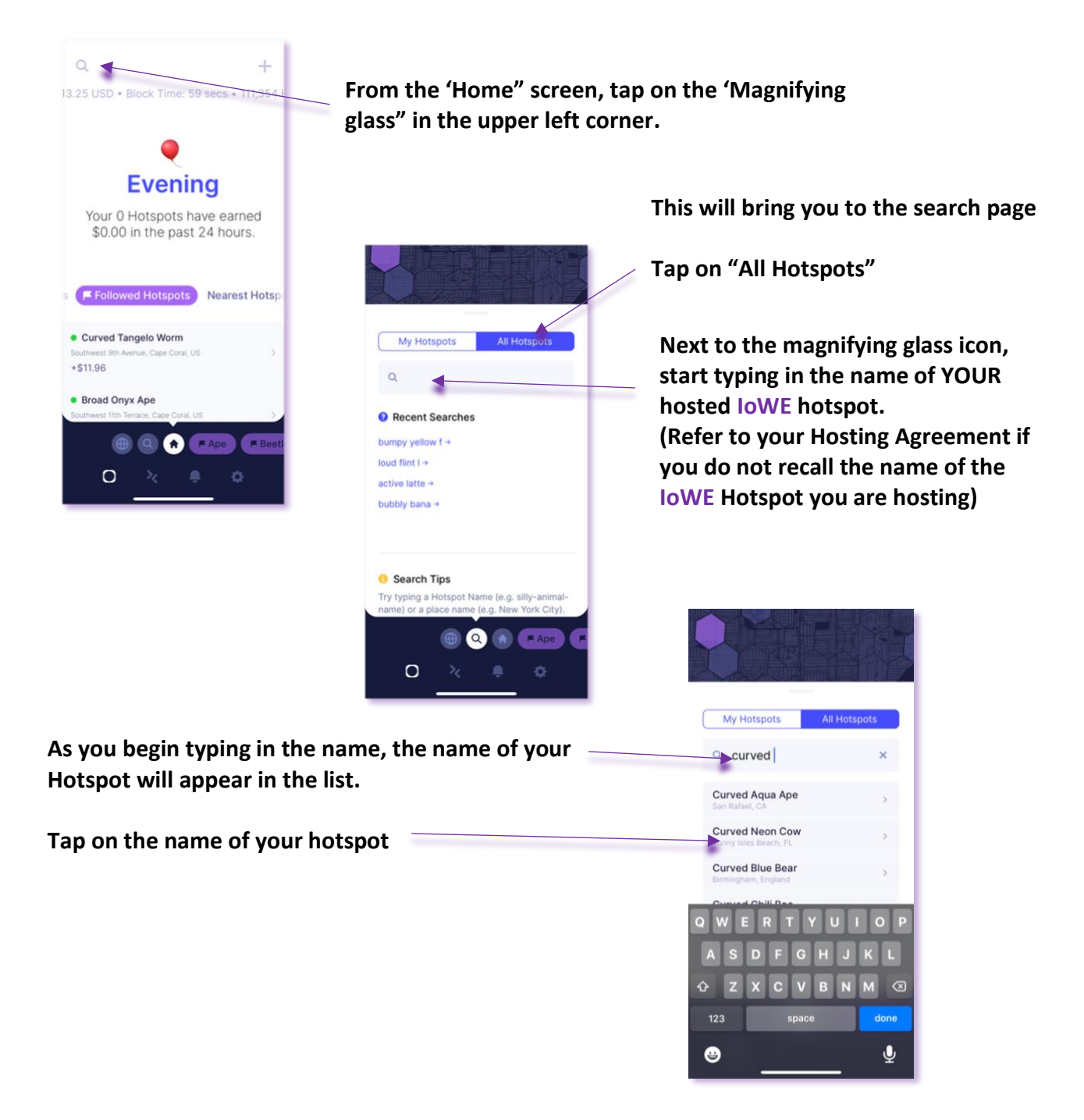

This will bring you to the details page for your hotspot...

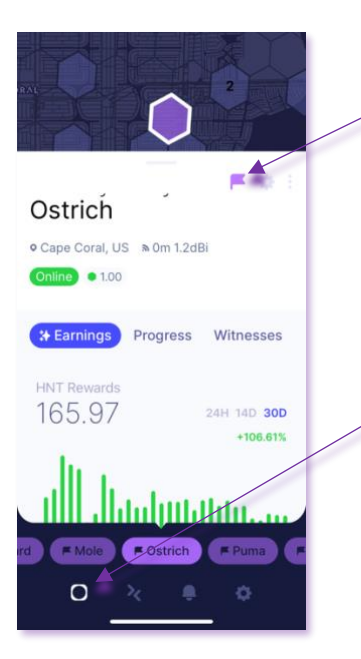

Tap on the "Flag" symbol. It will turn purple, indicating that you are now "following" this hotspot.

Tap on the "hotspot" icon at the bottom left of the screen.

This will bring you back to the home screen...

Now, if it's not already highlighted, tap on the "Followed Hotspots" tab

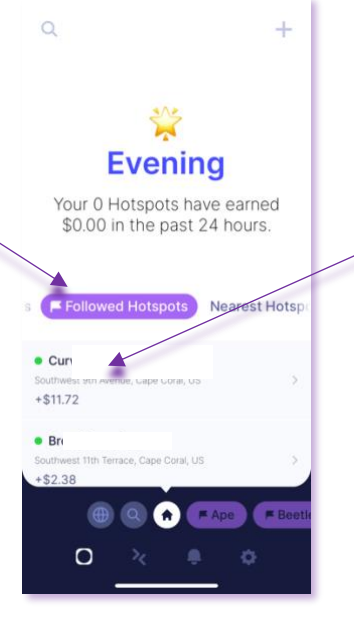

YOUR hotspot will appear in the list. Just tap on it to immediately go to the details page.

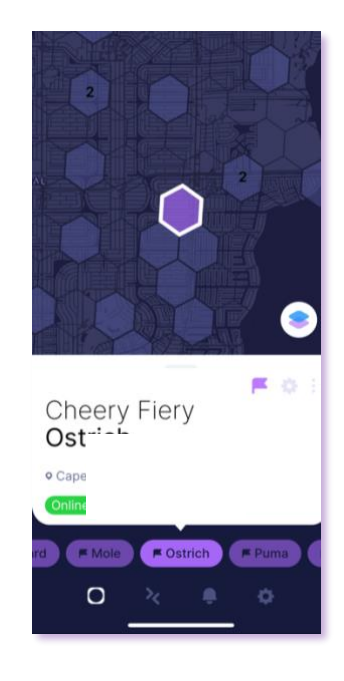

...And there you are!

You are now at your hosted hotspots statistics page!

## Key features of the Helium App. and your IoWE Hotspot Statistics page

Remember that this screen displays TOTAL "HNT" tokens earned. You'll need to do some math to determine what your personal 'share' of these tokens will be. But no worries, **IoWE** tracks all of that for you!

This "icon" will take you to your HNT wallet, where your tokens are held, received and sent. Cape Coral, US & Om 12dBi
Cape Coral, US & Om 12dBi
Color
Earnings Progress Witnesses
HNT Rewards
165.94
24H 14D 300
+106.14%
+106.14%
+106.14%
+106.14%
+106.14%
+106.14%
+106.14%
+106.14%
+106.14%
+106.14%
+106.14%
+106.14%
+106.14%
+106.14%
+106.14%
+106.14%
+106.14%
+106.14%
+106.14%
+106.14%
+106.14%
+106.14%
+106.14%
+106.14%
+106.14%
+106.14%
+106.14%
+106.14%
+106.14%
+106.14%
+106.14%
+106.14%
+106.14%
+106.14%
+106.14%
+106.14%
+106.14%
+106.14%
+106.14%
+106.14%
+106.14%
+106.14%
+106.14%
+106.14%
+106.14%
+106.14%
+106.14%
+106.14%
+106.14%
+106.14%
+106.14%
+106.14%
+106.14%
+106.14%
+106.14%
+106.14%
+106.14%
+106.14%
+106.14%
+106.14%
+106.14%
+106.14%
+106.14%
+106.14%
+106.14%
+106.14%
+106.14%
+106.14%
+106.14%
+106.14%
+106.14%
+106.14%
+106.14%
+106.14%
+106.14%
+106.14%
+106.14%
+106.14%
+106.14%
+106.14%
+106.14%
+106.14%
+106.14%
+106.14%
+106.14%
+106.14%
+106.14%
+106.14%
+106.14%
+106.14%
+106.14%
+106.14%
+106.14%
+106.14%
+106.14%
+106.14%
+106.14%
+106.14%
+106.14%
+106.14%
+106.14%
+106.14%
+106.14%
+10

The "flag' in the upper right is now colored, indicating you are "following" this Hotspot.

Here, you can follow the work that your **IoWE** hotspot is doing on a 24 hour, weekly and monthly basis.

This "icon" displays any alerts (i.e. Hotspot is 'offline' or systemwide notifications)

You can get to your 12 words here, but REMEMBER, if you log out of the app, you will need them to log back in!

> Join the Helium Discord channel to learn even more about the Helium Network!

| m Security                                                                                 |             |
|--------------------------------------------------------------------------------------------|-------------|
| Enable PIN                                                                                 |             |
| Require PIN                                                                                | Immediately |
| Reset PIN                                                                                  | >.          |
| Require PIN for Payments                                                                   |             |
| Reveal Words                                                                               | >           |
| 😂 Learn                                                                                    |             |
| Settings                                                                                   |             |
| Learn<br>Troubleshooting                                                                   |             |
| Join Helium Discord                                                                        | ø           |
| 📥 Арр                                                                                      |             |
| Language                                                                                   | English     |
| Enable Haptic Feedback                                                                     |             |
|                                                                                            |             |
| Convert HNT to Currency                                                                    |             |
| Convert HNT to Currency Enable Fleet Mode                                                  |             |
| Convert HNT to Currency<br>Enable Fleet Mode<br>Sign Out                                   |             |
| Convert HNT to Currency<br>Enable Fleet Mode<br>Sign Out<br>V3.4.3<br>Helium Systems, Inc. |             |

If you would like to follow your Hosted hotspot in US Currency earned instead of HNT tokens earned, just tap on the "gear" symbol in the lower right-hand corner, which will take you to the "Settings" page. At the bottom of this page, there will be a "Convert to Currency" slide button. Here, you can toggle between HNT and USD.